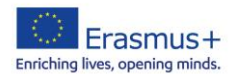

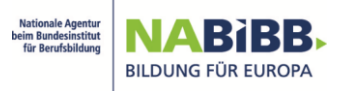

## Registrierung Ihrer Einrichtung im Organisationsregistrierungssystem (ORS)

Für die Teilnahme Ihrer Einrichtung am Erasmus+Programm ist es erforderlich, dass diese im ORS registriert ist und Ihre Einrichtung somit über eine Organisations-ID (OID) verfügt.

Sofern Ihre Einrichtung noch keine OID angelegt hat, wird nachfolgend beschrieben, wie Sie eine solche anlegen:

## Das ORS erreichen Sie über diesen Link

| European                                       | н           | me > Search for an Organisation                                                                                                    |                                                                                                    | Register or login 🚺 🗐                                                                                      |
|------------------------------------------------|-------------|----------------------------------------------------------------------------------------------------|----------------------------------------------------------------------------------------------------|----------------------------------------------------------------------------------------------------|
| Erasmus+ and Europear<br>Solidarity Corps      | S           | earch for an Organisation 🛛 🛛                                                                                                    |                                                                                                    |                                                                                                    |
| HOME                                           | OF          | GANISATION REGISTRATION FOR ACTIONS MANAGED BY NATIONAL AGENCIES                                                                                                    |                                                                                                    |                                                                                                    |
| ORGANISATIONS                                  | - To<br>cor | submit an application, you will need an Organisation ID. Organisations that have already participated in an Erasmus+ or Europ<br>responding Organisation ID (you can use your existing PIC in the Advanced search feature below). Alternatively, if you are an | een Solidarity Corpa action managed by a National Agency and have a Participant Identification Code (PIC) have bee<br>authorised user, you can see the list of your registered organisations using My Organisations. | n assigned an Organisation ID automatically. Please use the search below to find your organisation and its |
| <ul> <li>Search for an Organisation</li> </ul> | IS          | YOUR ORGANISATION ALREADY REGISTERED?                                                                                                    |                                                                                                    |                                                                                                    |
| Register my Organisation                       | 3 Th        | Ensmus+ and European Solidarity Corps programmes are managed by National Agencies in participating countries and the<br>certain actions, you must apply through the National Agencies and, for others, through Education, Audiovisual and Culture E            | Education, Audiovisual, and Culture Executive Agency (EACEA).<br>ecutive Agency (EACEA). To apply for actions managed by National Agencies please use the links provided below. Fo                                   | r actions managed by EACEA, please visit the Funding & tender opportunities portal [2].                    |
|                                                | SE          | ARCH FOR YOUR ORGANISATION                                                                                                    |                                                                                                    |                                                                                                    |
| SUPPORT >                                      |             | t please enter a legal name, business name, hyperlink, PIC or an OID                                                                                                    | Search 1                                                                                                    |                                                                                                    |
| € RESOURCES >                                  | Ļ           |                                                                                                    |                                                                                                    |                                                                                                    |
|                                                | >           | Search results                                                                                                    |                                                                                                    |                                                                                                    |
|                                                | nced search | No organisation searched     Active filters:     Reset all                                                                                                    |                                                                                                    |                                                                                                    |
|                                                | Adva        | REGISTER YOUR ORGANISATION                                                                                                    |                                                                                                    |                                                                                                    |
|                                                |             | To apply through the National Agency, you have to register your organisation and obtain an organisation ID.                                                                                                    |                                                                                                    |                                                                                                    |
|                                                |             | + Register a new Organisation                                                                                                    |                                                                                                    |                                                                                                    |
|                                                |             |                                                                                                    | R                                                                                                    | R                                                                                                    |
|                                                |             | ORGANISATIONS                                                                                                    | Erasmus+<br>View opportunities and start your application                                                                                                    | European Solidarity Corps                                                                                  |
|                                                |             | My Organisations 2                                                                                                    | Opportunities                                                                                                    | Opportunities                                                                                              |
|                                                |             |                                                                                                    |                                                                                                    |                                                                                                    |
|                                                |             |                                                                                                    |                                                                                                    |                                                                                                    |
|                                                |             | Erasmus+ and European S                                                                                                    | iolidarity Corps platform   version 1.51.4 - 2024-06-27 12:41:12   Privacy statement   Cookies 🕼                                                                                                    |                                                                                                    |
|                                                |             |                                                                                                    |                                                                                                    |                                                                                                    |

Über die Suche (1) können Sie überprüfen, ob Ihre Einrichtung bereits über eine OID verfügt. Ist Ihre Einrichtung bereits im System registriert, gelangen Sie mit Klick auf "My Organisations" (2) direkt auf die Log-In Seite, auf der Sie sich mit Ihren EU-Login-Daten einloggen können.

Bitte loggen Sie sich mit Ihrer Kennung (E-Mail-Adresse Ihres EU-Login) und dem dazugehörigen Passwort ein. Sofern Ihre Einrichtung noch nicht registriert ist und Sie über keinen EU-Login verfügen, erstellen Sie sich bitte <u>hier</u> einen solchen EU-Login.

Bitte klicken Sie nun auf "Register My Organisation" (3).

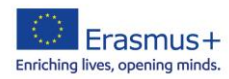

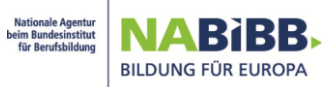

## **Neuregistrierung Ihrer Einrichtung**

Nun klicken Sie auf "Search" (4) OHNE einen Suchtext einzugeben:

|     | European                               | Home > Prerequisites for organisation registration                                                                                                    |
|-----|----------------------------------------|----------------------------------------------------------------------------------------------------|
| Era | smus+ and European<br>Solidarity Corps | Prerequisites for organisation registration                                                                                                    |
| *   | HOME                                   | WHY DO I NEED TO REDISTER MY ORGANISATION?                                                                                                    |
| 盦   | ORGANISATIONS ~                        | To submit an application or become a partner in a project, you will need an Organisation ID. You can obtain your Organisation ID by completing a simple form and providing basic information about your organisation. Please note that organisations that have previously participated in an Ensamuse or European Solidarity Corps action managed by a National Agency<br>and already have a Participant Identification Code (PIC) are automatically assigned an Organisation ID.                                                                                                    |
| ٥   | Search for an Organisation             | WHAT ARE THE PREREQUISITES FOR ORGANISATIONS REGISTRATION?                                                                                                    |
| 0   | Register my Organisation               | The separation registration and is to create a value interface for every cognitization -applicate. beneficiary or antiner-participating in the programme. That's why before you register you register you cognitisation. It's essential to check whether your cognitisation already exists in the system. Please use the seach field below and type in either the legal name, business memory and antipation and the system sector of the system. Please use the seach field below and type in either the legal name, business memory and the system. Please use the system. Please use the seach field below and type in either the legal name, business memory and the system. Please use the system. Please use the seach field below and type in either the legal name, business memory and the system. Please use the system. Please use the seach field below and type in either the legal name, business memory and the system. Please use the system. Please use the seach field below and type in either the legal name, business memory and the system. Please use the system. Please use the seach field below and type in either the legal name, business memory and the system. Please use the seach field below and type in either the legal name, business memory and the system. Please use the seach field below and type in either the legal name, business memory and the system. Please use the system of the system of the system. Please use the seach field below and type in either the legal name, business memory and the system. Please use the system of the system of the system of the system. Please use the system of the system of the system of the system of the system. Please use the system of the system of the system of the system of the system. Please use the system of the system of the |
| €   | OPPORTUNITIES >                        | Upload of forms required by the programme                                                                                                    |
|     | PROJECTS >                             | As part of the registration process, applicants must also upload the Financial Identification form and the Legal Entity form in the Organisation Agistration System. These forms can be downloaded from the Forms for EU contracts (2) page.                                                                                                    |
| 0   | SUPPORT >                              | CHECK IF MY ORGANISATION EXISTS IN THE SYSTEM                                                                                                    |
| 90  | RESOURCES >                            | a     please enter a legal name, business name, hyperlink, PIC or an OID     Search     4                                                                                                    |
|     |                                        |                                                                                                    |

## Nun klicken Sie auf "Register a new Organisation" (5):

| 😰 🗖 📔 Expertenlist - Er                                                                                                    | rasmus          | 2021-2027 X 📓 Prerequisites for organisation reg X 📓 Create an account X   + - O X                                                                                                    |
|----------------------------------------------------------------------------------------------------|-----------------|----------------------------------------------------------------------------------------------------|
| < C ⋒ Ô h                                                                                                    | https://        | webgate.ec.europa.eu/erasmus-esc/index/organisation/register-my-organisation                                                                                                    |
| European                                                                                                    | Hon             | ne > Prerequisites for organisation registration 😥 😨                                                                                                    |
| Erasmus+ and European<br>Solidarity Corps                                                                                                    | Pr              | erequisites for organisation registration                                                                                                    |
| 🐐 НОМЕ                                                                                                    | WHY             | Y DO I NEED TO REGISTER MY ORGANISATION?                                                                                                    |
| ORGANISATIONS V                                                                                                    | To su<br>mana   | ubmit an application or become a partner in a project, you will need an Organisation ID. You can obtain your Organisation ID by completing a simple form and providing basic information about your organisation. Please note that organisations that have previously participated in an Erasmus+ or European Solidarity Corps action aged by a National Agency and already have a Participant identification Code (PIC) are automatically assigned an Organisation ID.                                                                                                    |
| <ul> <li>Search for an Organisation</li> </ul>                                                                                                    | WHA             | AT ARE THE PREREQUISITES FOR ORGANISATIONS REGISTRATION?                                                                                                    |
| <ul> <li>Register my Organisation</li> </ul>                                                                                                    | The o           | organisation registration goal is to create a unique identifier for every organisation - applicant, beneficiary or partner - participating in the programme. That's why before you register your organisation, it's essential to check whether your organisation already exists in the system. Please use the search field below and type in either the<br>name, business name, an organisation website hopelink, PIC or an OID number to check whether your organisation exists.                                                                                                    |
| ♥ OPPORTUNITIES >                                                                                                    | Uplo            | ad of forms required by the programme                                                                                                    |
| PROJECTS >                                                                                                    | As pi           | art of the registration process, applicants must also upload the Financial Identification form and the Legal Entity form in the Organization Registration System. These forms can be downloaded from the Forms for EU contracts (2) page.                                                                                                    |
| SUPPORT >                                                                                                    | CHE             | CCK IF MY ORGANISATION EXISTS IN THE SYSTEM                                                                                                    |
| Session Contraction → Contraction Contraction Contractic Contractic C | ٩               | please enter a legal name, business name, typerfink, PIC or an OID Search                                                                                                    |
|                                                                                                    | >               | Search results                                                                                                    |
|                                                                                                    | Advanced search | A No organisation searched<br>Active filters:<br>Reset all                                                                                                    |
|                                                                                                    |                 | The state of the second method second second s |
|                                                                                                    |                 |                                                                                                    |
|                                                                                                    |                 |                                                                                                    |
|                                                                                                    |                 | If, however, you cannot find your organisation in the search results, please register it by clicking here. Register a new Organisation D                                                                                                    |
|                                                                                                    |                 |                                                                                                    |
|                                                                                                    |                 |                                                                                                    |
|                                                                                                    |                 |                                                                                                    |
|                                                                                                    |                 | Erasmus+ and European Solidanty Corps platform   version 1.51.4 - 2024.06-27 12.41.12   Privacy statement   Coxides 🕄                                                                                                    |

Bitte loggen Sie sich nun mit Ihrem EU-LogIn ein. E-Mailadresse (6) und Passwort (7):

| Organisation Registration requires you to authenticate                                                                                                    | Organisation Registration requires you to authenticate                                                       |  |  |
|----------------------------------------------------------------------------------------------------|----------------------------------------------------------------------------------------------------|--|--|
| Sign in to continue                                                                                                    | Sign in to continue                                                                                          |  |  |
| Enter your email address or unique identifier       6         Create an account       Next )         Or       Or                                                        | Welcome<br>lieperzgebeb.de<br>(c.tarema)<br>Ston in with a offerent email address?<br>Password<br>7          |  |  |
| If you do not wish to create an EU Login account, you<br>can sign in by using one of the following third-party<br>sign-in options ("Sign-in Service"). <b>Read more</b> | Choose your verification method  Becurity Key of Trusted  Featorm Use as early key of trusted Logn:  Sign In |  |  |

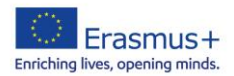

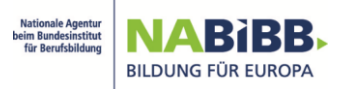

Auf der linken Seite finden Sie nun das "Content Menu" (8) mit den 4 Rubriken "Organisation data", "Legal Adress", "Organisation Contact Person" und "Users". Die Rubrik "Organisation data" ist nun automatisch geöffnet und zum Eintragen Ihrer Organisationsdaten freigeschaltet. Bitte geben Sie alle Daten ein, die mit einem \* markiert sind. Bitte aktivieren Sie bei "VAT number" das Kästchen "VAT number not applicable" (9), da diese Information nicht relevant ist.

|                                                                                                    | ttps://webgate.ec.europa.eu/organisati    | ion-registration/register/screen/home/organisation/organisationData | 역 A* ☆) 🤹   🎓 🔟 🚥 🖬                                                                          |
|----------------------------------------------------------------------------------------------------|-------------------------------------------|---------------------------------------------------------------------|----------------------------------------------------------------------------------------------|
| European<br>Commission Era                                                                                                    | asmus+ and Solidarity Co                  | rps                                                                 | Saudha LEPERIZ 🜔 📮                                                                           |
| =                                                                                                    |                                           |                                                                     |                                                                                              |
| A HOME                                                                                                    | Register My Organisation                  |                                                                     | ⊀ Submit                                                                                     |
| extstyle 	extstyle 	ext | X Your form is not complete, please check | the red marks on the content menu.                                  |                                                                                              |
| 14 OPPORTUNITIES V                                                                                                    | Content Menu <                            | Organisation data                                                   | ( ) <b>(</b>                                                                                 |
| APPLICATIONS V                                                                                                    | Ornanisation data                         | Statement.                                                          |                                                                                              |
| PROJECTS V                                                                                                    | X Legal address                           |                                                                     |                                                                                              |
| 🕼 SUPPORT 🗸 🗸                                                                                                    | X Organisation Contact Person             | Logui name O -                                                      | Nuberinali & Nuberinani AG                                                                   |
|                                                                                                    | × Users                                   | Business name                                                       | Business name                                                                                |
|                                                                                                    |                                           | Legal status ③                                                      | International organisation                                                                   |
|                                                                                                    |                                           | 0.                                                                  | 🔿 a natural person 💿 a legal person                                                          |
|                                                                                                    |                                           | 0.                                                                  | private entity      public body                                                              |
|                                                                                                    |                                           | 0.                                                                  | non-profit      for profit                                                                   |
|                                                                                                    |                                           | 0                                                                   | sme                                                                                          |
|                                                                                                    |                                           | Official language 🕕 🛪                                               | German v                                                                                     |
|                                                                                                    |                                           | Establishment/registration country $ effective \Phi$ -              | Germany ~                                                                                    |
|                                                                                                    |                                           | Region 🖯                                                            | Select an option v                                                                           |
|                                                                                                    |                                           | Legal form 📵 🔺                                                      | AKTIENGESELLSCHAFT ~                                                                         |
|                                                                                                    |                                           | VAT number 🕕 •                                                      | WAT number                                                                                   |
|                                                                                                    |                                           |                                                                     | VES format applicable VAT number not applicable 9                                            |
|                                                                                                    |                                           | Registration number                                                 | Registration number                                                                          |
|                                                                                                    |                                           | Registration date                                                   | ddimmiyyyy 🕄                                                                                 |
|                                                                                                    |                                           | Registration authority                                              | Registration authority                                                                       |
|                                                                                                    |                                           |                                                                     |                                                                                              |
|                                                                                                    |                                           | Organisation Registration System   Version 3.                       | 0.0.0 - 2201/25   Cookies 🗗   Legal notice 🗗   Privacy statement   Accessibility statement 🖸 |
|                                                                                                    |                                           |                                                                     |                                                                                              |

Sobald Sie hier alle erforderlichen Daten eingetragen haben, sehen Sie im "Content Menu" einen grünen Haken vor der Rubrik "Organisation data" und die nächste Rubrik "Legal address" (10) ist anwählbar. Bitte klicken Sie auf diese Rubrik.

Die Maske zur Eingabe Ihrer Adress- und Kontaktdaten öffnet sich. Bitte geben Sie hier wieder alle Daten ein, die mit einem \* gekennzeichnet sind. Bitte beachten Sie bei der Telefonnummer, dass Sie die Ländervorwahl mit +xx, die Vorwahl (ohne die null) gefolgt von der Rufnummer eingeben. Beispiel für ein Rufnummer aus Bonn: +4922812345 eintragen. Sobald hier auch alle erforderlichen Daten eingetragen sind, sehen Sie nun auch vor "Legal address" einen grünen Haken und Sie können die Rubrik "Organisation Contact Person" auswählen.

| < C ⋒ (                | 🗧 🕜 🞧 🖞 https://webgate.ec.europa.eu/organisation-registration/register/screen/home/organisation/legalAddress 🔍 🖓 🚱 🕻 撞 🚥 🖻 |                                             |                                                        |                                                                                                    |    |  |  |  |  |  |  |
|------------------------|----------------------------------------------------------------------------------------------------|---------------------------------------------|--------------------------------------------------------|----------------------------------------------------------------------------------------------------|----|--|--|--|--|--|--|
| European<br>Commission | European   Erasmus+ and Solidarity Corps                                                                                    |                                             |                                                        |                                                                                                    |    |  |  |  |  |  |  |
| ≡                      |                                                                                                    |                                             |                                                        |                                                                                                    |    |  |  |  |  |  |  |
| 🖀 НОМЕ                 |                                                                                                    | Register My Organisation                    | agister My Organisation                                |                                                                                                    |    |  |  |  |  |  |  |
| m ORGANISATIONS        | ~                                                                                                    | X Your form is not complete, please check t | the red marks on the content menu.                     |                                                                                                    |    |  |  |  |  |  |  |
| <b>V</b> OPPORTUNITIES | ~                                                                                                    | Content Menu <                              | ntent Menu < Leaal address                             |                                                                                                    |    |  |  |  |  |  |  |
| APPLICATIONS           | ~                                                                                                    | Ornanisation data                           |                                                        |                                                                                                    |    |  |  |  |  |  |  |
| PROJECTS               | ~                                                                                                    | ✓ Lenal address 4.0                         | A The data contained in the highlighted fields below ( | nyone searching for an organisation (legal entities and natural persons) through the Erasmus+ and European Solidarity Corps platform. You can find more information here Privacy Statement. Close | ۲  |  |  |  |  |  |  |
| SUPPORT                | ~                                                                                                    |                                             | Street name and number 🔞 -                             | Musterstraße 1                                                                                                    | 85 |  |  |  |  |  |  |
|                        |                                                                                                    | × Users                                     | City 🕲 🛪                                               | Muslerhausen                                                                                                    | 8  |  |  |  |  |  |  |
|                        |                                                                                                    |                                             | P.O. Box 📵                                             | P.O. Box                                                                                                    | 20 |  |  |  |  |  |  |
|                        |                                                                                                    |                                             | Postal code 🔞 🔺                                        | 12345                                                                                                    | 6  |  |  |  |  |  |  |
|                        |                                                                                                    |                                             | Main phone 🕲 *                                         | +4922812345                                                                                                    | 1  |  |  |  |  |  |  |
|                        |                                                                                                    |                                             | Fax ()                                                 | Fax                                                                                                    | 9  |  |  |  |  |  |  |
|                        |                                                                                                    |                                             | Secondary phone 🕚                                      | [Secondary phone                                                                                                    | -  |  |  |  |  |  |  |
|                        |                                                                                                    |                                             | Website (9                                             | Websile (2                                                                                                    | 2  |  |  |  |  |  |  |
|                        |                                                                                                    |                                             |                                                        |                                                                                                    | _  |  |  |  |  |  |  |

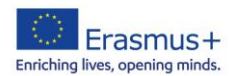

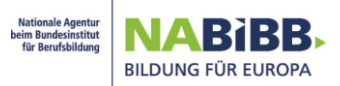

Bitte tragen Sie hier nun ebenfalls alle Daten der mit einem \* gekennzeichneten Felder ein. Sofern die Telefonnummer und die postalische Adresse aus der Rubrik "Legal address" identisch sind, können Sie diese Daten mit aktivieren der Kästchen "Use organisation phones" und "Use organisation address" automatisch übernehmen. Auch hier sehen Sie bei vollständiger Eingabe der Daten nun einen grünen Haken vor der Rubrik "Organisation Contact Person" und Sie können die Rubrik "Users" auswählen.

| < C ⋒ (               | 🖒 ht  | ttps://webgate.ec.europa.eu/organisat           | tion-registration/register/screen/home/organisation/contactPerson | ର୍ନ 🏠 🕄 😰 💆 🚥 🖬                    |
|-----------------------|-------|-------------------------------------------------|-------------------------------------------------------------------|------------------------------------|
| European<br>Commissio | . Era | asmus+ and Solidarity Co                        | orps                                                              | Sasaha LESPERTZ 👥 🚥                |
| =                     |       |                                                 |                                                                   |                                    |
| 倄 НОМЕ                |       | Register My Organisation                        |                                                                   | ✓ Submit                           |
|                       | ~     | X Your form is not complete, please check       | k the red marks on the content menu.                              |                                    |
| 14 OPPORTUNITIES      | ~     | Content Menu <                                  | Organisation Contact Person                                       | 6 4                                |
| APPLICATIONS          | ~     | <ul> <li>Organisation data</li> </ul>           |                                                                   |                                    |
| PROJECTS              | ~     | ✓ Legal address                                 | Title 🕲                                                           | 700                                |
| SUPPORT               | Ý     | <ul> <li>Organisation Contact Person</li> </ul> | First name () •                                                   | Frank [8]                          |
|                       |       | × Users                                         | Last name 🕚 •                                                     | Musternann (8)                     |
|                       |       |                                                 | Department (9                                                     | Department (200                    |
|                       |       |                                                 | Position in the organisation                                      | Position in the organisation (289) |
|                       |       |                                                 | Professional e-mail 🕲 🔹                                           | mustermann@musterfrau.de           |
|                       |       |                                                 | Use organisation phones?                                          |                                    |
|                       |       |                                                 | Main phone 🔘 🛪                                                    | +4922812345                        |
|                       |       |                                                 | Use organisation address?                                         |                                    |
|                       |       |                                                 | Street name and number                                            | Musterstraße 1                     |
|                       |       |                                                 | Country 🕲 •                                                       | Germany                            |
|                       |       |                                                 | Region 🖲                                                          | Select an option                   |
|                       |       |                                                 | City 🕲 -                                                          | Musterhausen                       |
|                       |       |                                                 | P.O. Box 🕲                                                        |                                    |
|                       |       |                                                 | Postal code 🕲 •                                                   | 12345                              |
|                       |       |                                                 |                                                                   |                                    |
|                       |       |                                                 |                                                                   |                                    |

Auch hier tragen Sie alle erforderlichen Daten ein, die mit einem \* gekennzeichneten sind. Die Funktion der automatischen Übernahme der Telefonnummer und der postalischen Adresse aus der Rubrik "Legal address" besteht auch hier. Sofern diese identisch sind aktivieren Sie die entsprechenden "Use organisation phones" und "Use organisation address" und auch diese Rubrik hat sodann einen grünen Haken.

Zum Speichern und Übermitteln der Daten klicken Sie bitte nun auf die Schaltfläche "Submit" (11). Sie haben nun erfolgreich Ihre OID generiert. Bitte bestätigen Sie nun mit "OK".

|                        | ps://we | bgate.ec.europa.eu/organisation-regi | istratio | on/register/screen/home/organisation/contacts |                              | <b>૨ Α<sup>Ν</sup> ☆</b> | 3   ☆         | ⊥ … ∎    |
|------------------------|---------|--------------------------------------|----------|-----------------------------------------------|------------------------------|--------------------------|---------------|----------|
| European<br>Commission | Era     | smus+ and Solidarity                 | / Co     | orps                                          |                              |                          | Sascha LIEPEI | RTZ 👥 🛤  |
| ≡                      |         |                                      |          |                                               |                              |                          |               |          |
| A HOME                 |         | Register My Organisati               | on       |                                               |                              |                          | 11            | 🖌 Submit |
|                        | ~       | ✓ Your form is complete, you can su  | ıbmit y  | your organisation.                            |                              |                          |               |          |
|                        | ~       | Content Menu                         | <        | Users                                         |                              |                          |               | € →      |
| APPLICATIONS           | ~       | . # Organisation data                |          | Last name 📵                                   | Mustermann                   |                          |               |          |
| PROJECTS               | ~       | Logal addrase                        |          | Department                                    |                              |                          |               | 100      |
| <b>Q</b> SUPPORT       | ~       | Creanisation Contact Person          |          | Department                                    | Department                   |                          |               | 200      |
|                        |         |                                      |          | Position in the organisation                  | Position in the organisation |                          |               |          |
|                        |         | V Udbia                              |          | Professional e-mail 🔞                         | liepertz@bibb.de             |                          |               |          |
|                        |         |                                      |          | Use organisation phones?                      |                              |                          |               |          |
|                        |         |                                      |          | Main phone 🔞                                  | +4922812345                  |                          |               |          |
|                        |         |                                      |          | Use organisation address?                     |                              |                          |               |          |
|                        |         |                                      |          | Street name and number 🕚                      | Musterstraße 1               |                          |               |          |
|                        |         |                                      |          | Country 📵                                     | Germany                      |                          |               |          |
|                        |         |                                      |          | Region ()                                     | Select an option             |                          |               |          |
|                        |         |                                      |          | City 🚯                                        | Musterhausen                 |                          |               |          |
|                        |         |                                      |          | P.O. Box 🕲                                    |                              |                          |               |          |
|                        |         |                                      |          | Postal code 🚯                                 | 12345                        |                          |               |          |
|                        |         |                                      |          |                                               |                              |                          |               |          |
|                        |         |                                      |          |                                               |                              |                          |               |          |

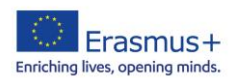

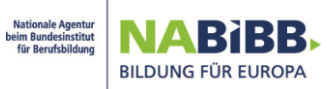

Im Content Menu sind nun 2 weitere Rubriken dazugekommen. "Accreditations" und "Documents". Für Sie ist aktuell nur die Rubrik "Documents" (12) relevant.

| ← C A d              | https://w | vebgate.ec.europa.eu/organisat                           | tion-registratio   | n/register/screen/home/organisatio | on/contacts/10396235             |                                         |                                                               | Q A ☆ ଓ   ✿              | ⊥ €               |  |  |
|----------------------|-----------|----------------------------------------------------------|--------------------|------------------------------------|----------------------------------|-----------------------------------------|---------------------------------------------------------------|--------------------------|-------------------|--|--|
| Europea              | n Era     | asmus+ and Solic                                         | darity Co          | orps                               |                                  |                                         |                                                               | Sascha LIEF              | PERTZ  🖪          |  |  |
| ≡                    |           |                                                          |                    |                                    |                                  |                                         |                                                               |                          |                   |  |  |
| A HOME               |           | Edit Mv Organisat                                        | ion                |                                    |                                  |                                         |                                                               |                          | ✓ Update          |  |  |
| <b>ORGANISATIONS</b> | ~         |                                                          |                    |                                    |                                  |                                         |                                                               |                          |                   |  |  |
|                      | ~         | Organisation ID : E1039623<br>Legal name: Musterfrau & M | 35<br>Mustermann A | 2                                  |                                  |                                         |                                                               |                          | Registered        |  |  |
| APPLICATIONS         | ~         | Business name :                                          |                    |                                    | Legal form : AKTIEN              | IGESELLSCHAFT                           | Last modification date : 20/02/2025                           | 11:49:13 (Brussels time) |                   |  |  |
| PROJECTS             | ~         | PIC :<br>VAT number :                                    |                    |                                    | Establishment/regist             | ration country : Germany                | Last modified by : Mustermann Fra                             | nk                       |                   |  |  |
| SUPPORT              | ~         |                                                          |                    |                                    |                                  | <u> </u>                                |                                                               |                          |                   |  |  |
|                      |           | Content Menu                                             | <                  | Users                              |                                  |                                         |                                                               |                          | ← →               |  |  |
|                      |           | <ul> <li>Organisation data</li> </ul>                    |                    | 1 Authorised Users                 |                                  |                                         |                                                               | + Add ne                 | w authorised user |  |  |
|                      |           | ✓ Legal address                                          |                    |                                    |                                  |                                         |                                                               |                          |                   |  |  |
|                      |           | ✓ Organisation Contact Period                            | erson              |                                    |                                  |                                         |                                                               | Q Search filter          |                   |  |  |
|                      |           | ✓ Users                                                  | 1                  | Name ↓↑                            | Email ↓↑                         | Role ↓↑                                 | Creation date/time (Brussels time) ↓↑                         | Approved By ↓↑           | Actions           |  |  |
|                      | _         | <ul> <li>Accreditations</li> </ul>                       | ٢                  | Frank Mustermann                   | liepertz@bibb.de                 | Authorised User                         | 20/02/2025 11:49:13                                           |                          |                   |  |  |
|                      | 12        | ✓ Documents                                              | ٥                  | Items per page: 10 V               |                                  |                                         |                                                               | н                        | • н               |  |  |
|                      | _         |                                                          |                    |                                    |                                  |                                         |                                                               |                          |                   |  |  |
|                      |           |                                                          |                    |                                    |                                  |                                         |                                                               |                          |                   |  |  |
|                      |           |                                                          |                    |                                    |                                  |                                         |                                                               |                          |                   |  |  |
|                      |           |                                                          |                    |                                    |                                  |                                         |                                                               |                          |                   |  |  |
|                      |           |                                                          |                    |                                    |                                  |                                         |                                                               |                          |                   |  |  |
|                      |           |                                                          |                    |                                    |                                  |                                         |                                                               |                          |                   |  |  |
|                      |           |                                                          |                    |                                    |                                  |                                         |                                                               |                          |                   |  |  |
|                      |           |                                                          |                    | Organisation R                     | egistration System   Version 3.0 | 1.0.0 - 22/01/25   <u>Cookies</u> 🖸   ] | egal notice 🖸   Privacy statement   Accessibility statement 🖸 |                          |                   |  |  |
|                      |           |                                                          |                    |                                    |                                  |                                         |                                                               |                          |                   |  |  |

Um Ihre OID zertifizieren zu können, müssen folgende Unterlagen hochgeladen werden:

- Formblatt Rechtsträger für private Einrichtungen
  - zum Formular für bspw. GmbH, gGmbH, e.V., AG, GbR, UG etc.)

bzw.

- Formblatt Rechtsträger für öffentliche Einrichtungen
- zum Formular für bspw. öffentl. Schulen, KdöR, Behörden, Städte, Gemeinden, etc.)
- <u>Nachweis zum Rechtsträger</u> (Auszug aus dem Handels- oder Vereinsregister, Screenshot des Schulverzeichnisses, amtliches Dokument über die Gründung/Existenz Ihrer Einrichtung, für GbR: Gesellschaftervertrag und Gewerbeanmeldung etc.)
- Formblatt Finanzangaben zum Formular

Bitte beachten Sie die folgenden Hinweise zu den Dokumenten:

- Die Formblätter sind ausschließlich mit vollständigen Angaben und mit Datum und Unterschrift einer für Ihre Einrichtung zeichnungsberechtigten Person gültig. (Bei öffentlichen Einrichtungen: da für öffentliche Einrichtungen keine Registereintragung vorliegt, lassen Sie die beiden Felder "Ort der Eintragung im Register" und "Register-Nr." bitte leer.
- Das Formblatt Finanzangaben ist nur dann notwendig, wenn Ihre Einrichtung als Antragsteller/koordinierende Einrichtung am Erasmus+Programm teilnehmen möchte. Sofern Sie als Konsortialpartner teilnehmen, ist diese Formblatt nicht erforderlich.
- Das Formblatt Finanzangaben ist vom Kontoinhaber <u>und</u> von einem Vertreter der kontoführenden Stelle zu unterschreiben. Sofern Sie ergänzend einen Kontoauszug hochladen, aus dem die kontoführende Stelle, die vollständige Bankverbindung (IBAN und BIC) sowie der Kontoinhaber ersichtlich sind, entfällt die Unterschrift des Bankvertreters.

Sollten Sie einen Kontoauszug hochladen, bitten wir Sie, Kontostände und Informationen zu Geldtransfers unkenntlich zu machen.

 Öffentliche Schulen müssen stets das Konto Ihres Schulträgers angeben, sofern kein vom Schulträger eingerichtetes Schulgirokonto besteht. Privatkonten sowie Konten von Fördereinrichtungen der Schule können nicht akzeptiert werden.

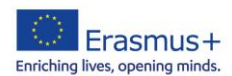

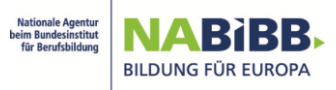

Die Dokumente laden Sie wie folgt zu Ihrer OID hoch:

Bitte klicken Sie auf die Rubrik "Documents" (12) und auf "+ Add document" (13).

|                        | https://v | vebgate.ec.europa.eu/organisation-registratio                        | ବ ନ 🏠 ଓ 🕼 🛓 🚥 🖬                              |                                                               |  |  |
|------------------------|-----------|----------------------------------------------------------------------|----------------------------------------------|---------------------------------------------------------------|--|--|
| European<br>Commission | Era       | asmus+ and Solidarity Co                                             | orps                                         | Sascha LIEPERTZ 风 🛤                                           |  |  |
| ≡                      |           |                                                                      |                                              |                                                               |  |  |
| A HOME                 |           | Edit My Organisation                                                 |                                              | ✓ Update                                                      |  |  |
|                        | ~         |                                                                      |                                              |                                                               |  |  |
| <b>₩</b> OPPORTUNITIES | ~         | Organisation ID : E10396235<br>Legal name: Musterfrau & Mustermann A | i                                            | Registered                                                    |  |  |
| APPLICATIONS           | ~         | Business name :                                                      | Legal form : AKTIENGESELLSCHAFT              | Last modification date ; 20/02/2025 11:49:13 ( Brussels time) |  |  |
| PROJECTS               | ~         | PIC :<br>VAT number :                                                | Establishment/registration country : Germany | Last modified by : Mustermann Frank                           |  |  |
| SUPPORT                | ~         | ·                                                                    | <u>ه</u>                                     |                                                               |  |  |
|                        |           | Content Menu <                                                       | Documents                                    | <ul> <li>€ ⇒</li> </ul>                                       |  |  |
|                        |           | ✓ Organisation data                                                  | O Documents [0 B]                            | 13 + Add document                                             |  |  |
|                        |           | ✓ Legal address                                                      | Please upload any relevant documents here.   |                                                               |  |  |
|                        |           | <ul> <li>Organisation Contact Person</li> </ul>                      |                                              |                                                               |  |  |
|                        |           | ✓ Users                                                              |                                              |                                                               |  |  |
| _                      | -         | . Accreditatione 0                                                   |                                              |                                                               |  |  |
| L                      | 12        | ✓ Documents                                                          |                                              |                                                               |  |  |
|                        |           |                                                                      |                                              |                                                               |  |  |

Bitte klicken Sie nun auf "Choose file" (14) um das Dokument auszuwählen.

|                        | https:// | webgate.ec.europa.eu/organisation-re                           | gistration/register/screen/home/documents/1039 | 6235                                         | ୍                                            | ^ ☆ ☆ ↓ : ∈        |
|------------------------|----------|----------------------------------------------------------------|------------------------------------------------|----------------------------------------------|----------------------------------------------|--------------------|
| European<br>Commission | ₀,   Era | asmus+ and Solidarit                                           | ty Corps                                       |                                              |                                              | Sascha LIEPERTZ  🔛 |
| =                      |          |                                                                |                                                |                                              |                                              |                    |
| A HOME                 |          | Edit My Organisation                                           |                                                |                                              |                                              | ✓ Update           |
|                        | ~        |                                                                |                                                |                                              |                                              |                    |
|                        | ~        | Organisation ID : E10396235<br>Legal name: Musterfrau & Muster | mann AG                                        |                                              |                                              | Registered         |
| APPLICATIONS           | ~        | Business name :                                                |                                                | Legal form : AKTIENGESELLSCHAFT              | Last modification date : 20/02/2025 11:49:13 | (Brussels time)    |
| PROJECTS               | ~        | PIC :<br>VAT number :                                          |                                                | Establishment/registration country : Germany | Last modified by : Mustermann Frank          |                    |
| SUPPORT                | ~        |                                                                |                                                | <u></u>                                      |                                              |                    |
|                        |          | Content Menu                                                   | Add document                                   |                                              | ×                                            | € →                |
|                        |          | <ul> <li>Organisation data</li> </ul>                          | Select a me time size up to 20 mb              |                                              |                                              | + Add document     |
|                        |          | <ul> <li>Legal address</li> </ul>                              | Choose file 14                                 |                                              |                                              |                    |
|                        |          | <ul> <li>Organisation Contact Person</li> </ul>                | - Decomposit Type :                            |                                              |                                              |                    |
|                        |          | ✓ Users                                                        | (                                              |                                              |                                              |                    |
|                        |          | <ul> <li>Accreditations</li> </ul>                             | (                                              |                                              | Cancel Upload                                |                    |
|                        |          | ✓ Documents                                                    | L                                              |                                              |                                              |                    |
|                        |          |                                                                |                                                |                                              |                                              |                    |
|                        |          |                                                                |                                                |                                              |                                              |                    |
|                        |          |                                                                |                                                |                                              |                                              |                    |
|                        |          |                                                                |                                                |                                              |                                              |                    |

Sobald das Dokument ausgewählt ist, müssen Sie noch einen "Document Type" klassifizieren.

"Formblatt Rechtsträger" = "Legal Entity",

"Nachweis zum Rechtsträger" = "Registration Document"

"Finanzangaben" und ggf. Kontoauszug = "Financial ID form-Bank Account"

Sobald Sie den "Document Type" ausgewählt haben, ist die Schaltfläche "Upload" (15) dunkelblau hinterlegt. Bitte klicken Sie auf diese Schaltfläche

| Enriching lives, ope   | ming     | US+<br>minds.                                                   | Nationale Agentur<br>beim Bundesinstitut<br>für Berufsbildung | NABIBB<br>BILDUNG FÜR EUROPA                 |                          |                                                        |                 |
|------------------------|----------|-----------------------------------------------------------------|---------------------------------------------------------------|----------------------------------------------|--------------------------|--------------------------------------------------------|-----------------|
|                        | tps://we | ebgate.ec.europa.eu/organisation-re                             | gistration/register/screen/home/documents/103962              | 235                                          |                          | Q A 🟠 🕄                                                | ¢= ⊥ … ●        |
| European<br>Commission | Era      | smus+ and Solidarit                                             | y Corps                                                       |                                              |                          | Sa                                                     | cha LIEPERTZ  📖 |
| Ξ                      |          |                                                                 |                                                               |                                              |                          |                                                        |                 |
| A HOME                 |          | Edit My Organisation                                            |                                                               |                                              |                          |                                                        | ✓ Update        |
| m ORGANISATIONS        | ~        |                                                                 |                                                               |                                              |                          |                                                        |                 |
|                        | ~        | Organisation ID : E10396235<br>Legal name: Musterfrau & Musterr | nann AG                                                       |                                              |                          |                                                        | Registered      |
| APPLICATIONS           | ~        | Business name :                                                 |                                                               | Legal form : AKTIENGESELLSCHAFT              | Last mo                  | dification date : 20/02/2025 11:49:13 ( Brussels time) |                 |
| PROJECTS               | ~        | PIC :<br>VAT number :                                           |                                                               | Establishment/registration country : Germany | Last mod                 | Sified by : Mustermann Frank                           |                 |
| SUPPORT                | ~        |                                                                 | Add document                                                  |                                              | >                        | ¢                                                      |                 |
|                        |          | Content Menu                                                    | Select a file with size up to 20 Mb *                         |                                              |                          |                                                        | ← →             |
|                        |          | ✓ Organisation data                                             | Choose file                                                   |                                              |                          |                                                        | + Add document  |
|                        |          | ✓ Legal address                                                 | av_Rechtstraeger_oeffentlich.pdf                              |                                              | 40.90 KB application/pdf |                                                        |                 |
|                        |          | <ul> <li>Organisation Contact Person</li> </ul>                 | 40.90 KB total size                                           |                                              |                          |                                                        |                 |
|                        |          | ✓ Users                                                         | Logal Entity                                                  |                                              |                          |                                                        |                 |
|                        |          | ✓ Accreditations                                                | (                                                             |                                              |                          |                                                        |                 |
|                        |          | ✓ Documents                                                     | C                                                             |                                              | Cancel                   | 15                                                     |                 |
|                        |          |                                                                 |                                                               |                                              |                          |                                                        |                 |

Es kann jeweils nur 1 Dokument hochgeladen werden. Bitte laden Sie die weiteren Dokumente entsprechend nacheinander hoch.

Damit diese Dokumente dauerhaft zu Ihrer OID gespeichert und an uns übermittelt werden, klicken Sie nun auf die Schaltfläche "Update" (16).

| ← C බ https://webgate.ec.europa.eu/organisation-registration/register/screen/home/documents/10396235 |         |                                       |                  |                                                                                                    |                                                |                                    | Q                                                                                | ^ ☆ ◊   ৫ ±                           |
|----------------------------------------------------------------------------------------------------|---------|---------------------------------------|------------------|----------------------------------------------------------------------------------------------------|------------------------------------------------|------------------------------------|----------------------------------------------------------------------------------|---------------------------------------|
| European<br>Commiss                                                                                  | ion Era | asmus+ and Soli                       | darity C         | orps                                                                                                    |                                                |                                    |                                                                                  | Sascha LIEPERTZ  🖪                    |
| =                                                                                                    |         |                                       |                  |                                                                                                    |                                                |                                    |                                                                                  |                                       |
| A HOME Edit My Organisation                                                                          |         |                                       | tion             |                                                                                                    |                                                |                                    |                                                                                  | 16 Vpdate                             |
|                                                                                                    | ~       | A Your form is complete, d            | on't forget to s | ave your changes.                                                                                                    |                                                |                                    |                                                                                  | 10                                    |
| 4 OPPORTUNITIES                                                                                      | ~       | Organisation ID : E10396235           |                  |                                                                                                    |                                                |                                    |                                                                                  |                                       |
| APPLICATIONS                                                                                         | ~       | Legal name: Musterfrau &              | Mustermann A     | n                                                                                                    |                                                |                                    |                                                                                  | Registered                            |
| PROJECTS                                                                                             | ~       | Business name :<br>PIC :              |                  | Legal form : AKTIENGESELLSCHAFT Last modification date : 2002/2<br>Establishment/registration country : Germany Last modified by : Mustermann |                                                |                                    | Last modification date : 20/02/2025 11:45<br>Last modified by : Mustermann Frank | 25 11:49:13 ( Brussels time)<br>Frank |
| SUPPORT                                                                                              | ~       | VAT number:                           |                  |                                                                                                    |                                                |                                    |                                                                                  |                                       |
|                                                                                                    |         | Content Menu                          | <                | Documents                                                                                                    |                                                |                                    |                                                                                  | € →                                   |
|                                                                                                    |         | <ul> <li>Organisation data</li> </ul> |                  | 2 Documents [142.21 kB]                                                                                                    |                                                |                                    |                                                                                  | + Add document                        |
|                                                                                                    |         | ✓ Legal address                       |                  | Please upload any relevant documents here.                                                                                                    |                                                |                                    |                                                                                  |                                       |
|                                                                                                    |         | ✓ Organisation Contact Person         |                  | -                                                                                                    |                                                |                                    |                                                                                  |                                       |
|                                                                                                    |         | ✓ Users                               | 1                | Financial ID form-Bank Account                                                                                                    |                                                |                                    |                                                                                  | + Add Financial ID form-Bank Account  |
|                                                                                                    |         | ✓ Accreditations                      | ٥                |                                                                                                    |                                                |                                    |                                                                                  | Q Global filter                       |
|                                                                                                    |         | <ul> <li>Documents</li> </ul>         | 2                | Document                                                                                                    | Eile Name                                      | llear                              | Data/time (Brussels Time)                                                        | Statue Actione                        |
|                                                                                                    |         |                                       |                  | You have 1 version(s) of this document                                                                                                    | ● av_Finanzangaben.pdf<br>[101.3 kB]           | LIEPERTZ Sascha                    |                                                                                  | • last                                |
|                                                                                                    |         |                                       |                  | Ilems per page: 10 v<br>Showing range 1–1 from 1                                                                                              |                                                |                                    |                                                                                  | н 🔹 м                                 |
|                                                                                                    |         |                                       |                  | Legal Entity                                                                                                    |                                                |                                    |                                                                                  | + Add Legal Entity                    |
|                                                                                                    |         |                                       |                  | Organisation Registration S                                                                                                    | vstem   Version 3.0.0.0 - 22/01/25   Cookies 🖸 | Legal notice 🖸   Privacy statement | Accessibility statement                                                          |                                       |

Die Aktualisierung Ihrer OID wird Ihnen nun bestätigt. Bitte klicken Sie hier auf "Ok" (17).

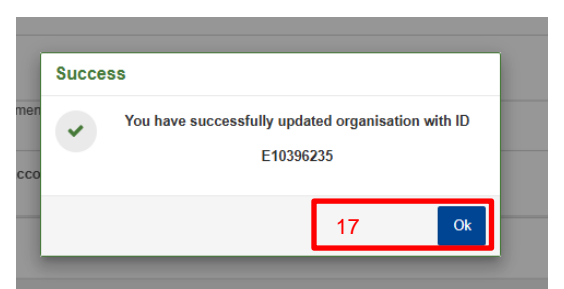

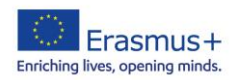

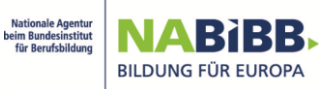

Ihre OID ist nun vollständig. Zum Ausloggen klicken Sie nun auf Ihren Namen (oben rechts) und auf "Logout" (18).

| diack                                                                                               |  |  |
|----------------------------------------------------------------------------------------------------|--|--|
|                                                                                                    |  |  |
|                                                                                                    |  |  |
|                                                                                                    |  |  |
|                                                                                                    |  |  |
| along For Na Certification                                                                          |  |  |
| Last modification date : 20/02/2025 12:52:16 (Brussels time)<br>Last modified by : Mustermann Frank |  |  |
|                                                                                                    |  |  |
| ÷                                                                                                   |  |  |
| + Add document                                                                                      |  |  |
|                                                                                                    |  |  |
|                                                                                                    |  |  |
| Bank Account                                                                                        |  |  |
| er                                                                                                  |  |  |
|                                                                                                    |  |  |
| uons                                                                                                |  |  |
| b +                                                                                                 |  |  |
| н н э                                                                                               |  |  |
| d Legal Entity                                                                                      |  |  |
| er                                                                                                  |  |  |
|                                                                                                    |  |  |
|                                                                                                    |  |  |

AM\_Anleitung\_ORS\_24.02.2025